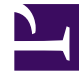

## **GENESYS**<sup>®</sup>

This PDF is generated from authoritative online content, and is provided for convenience only. This PDF cannot be used for legal purposes. For authoritative understanding of what is and is not supported, always use the online content. To copy code samples, always use the online content.

## Workforce Management Web for Supervisors Help

IMW: Select Meal

5/9/2025

## IMW: Select Meal

To fill in the Select Meal page Insert Multiple Wizard (IMW):

- 1. Select a meal from the Choose Item to Insert list.
  - Click a single row to select its meal. (If more meals are hidden above or below the displayed list items, a vertical scroll bar appears to the right to help you reveal them.) The list shows all of the meals that have been configured for the selected site in WFM Web.
    The list's columns show each meal's full name, short name, how long it lasts, and whether or not the meal is paid. You cannot select or clear the Paid check box here.
- Fill in the Start time and End time text boxes for this meal.
  Type in the times that you want, or use the up or down arrows to modify the displayed times.
- Select Next Day next to the Start Time and End Time text boxes if the meal starts on the day after the agents' shifts begin.
   or –
- 4. Select **Next Day** next to the **End Time** text box if the meal begins on the same day as the agents' shifts begin, but ends on the day after.
- 5. Click **Finish** to insert the selected meal and close the wizard. **This returns you to the Intra-Day view.** 
  - If you want to review or change your entries in the Select State Type page, click **Previous**.
  - If you want to close the wizard without inserting the meal, click Cancel.